## How to Order a Birthday Book Club Book

- 1. Log on to amazon.com by typing <u>www.amazon.com</u> in the URL window.
- 2. Click on the words "Wish List."

| 🔾 🛨 🧿 http://www.ana   | ron.com/ret_gno_logo                                                                                                    |                                                                                                    | 🕙 🏞 🗙 Google  |                    |
|------------------------|----------------------------------------------------------------------------------------------------|----------------------------------------------------------------------------------------------------|---------------|--------------------|
| Edit View Favorites To | Jis Help                                                                                                    |                                                                                                    |               |                    |
| Amazon.com: Unline     | shopping for Electronics, Appare                                                                                                    |                                                                                                    | 👘 • 🖾 · 🖨 • 🖻 | 🖓 Page 🔻 💮 Tools 🔻 |
| mazon.com              | Hello, Sign in to get personalized recommendations. New customer? Start here.                                                                                   |                                                                                                    | Fall Blow     | out Sale: Save Now |
|                        | Your Amazon.com   🍀 Today's Deals   Gifts & Wish Lists   Gift Cards                                                                                             |                                                                                                    | Ye            | our Account        |
| p All Departments      | Search All Departmente                                                                                                    |                                                                                                    | 💿 斗 Cart      | Wish List 💌        |
| ka 🔉                   |                                                                                                    | [                                                                                                    |               | Dov                |
|                        |                                                                                                    |                                                                                                    |               |                    |
|                        |                                                                                                    |                                                                                                    |               |                    |
|                        | Cindy Mirollogro or sindymirollog                                                                                                    | re Oived are in t                                                                                                    | he hav that   | ie                 |
| 3 IVDA                 | $\cdot$ $\cdot$ $\cdot$ $\cdot$ $\cdot$ $\cdot$ $\cdot$ $\cdot$ $\cdot$ $\cdot$                                                                                 |                                                                                                    |               | IS IS              |
| O. Type                | Cindy Minallegro of cindyminalleg                                                                                                    | ro@iusa.org in ti                                                                                                    |               | 10                 |
| laheled                | "Find Someone's List " Click GO                                                                                                    | ro@iusa.org in ti                                                                                                    |               | 10                 |
| labeled                | "Find Someone's List." Click GO                                                                                                    |                                                                                                    |               | 10                 |
| labeled                | "Find Someone's List." Click GO                                                                                                    |                                                                                                    |               | 15                 |
| labeled                | "Find Someone's List." Click GO                                                                                                    |                                                                                                    |               | 13                 |
| labeled                | "Find Someone's List." Click GO                                                                                                    |                                                                                                    |               | 15                 |
| labeled                | "Find Someone's List." Click GO                                                                                                    | List? Please sign in.                                                                                                    |               | 10                 |
| labeled                | "Find Someone's List." Click GO<br>Hello. Already created a Wish                                                                                                | List? Please <u>sign in</u> .                                                                                                    |               | 10                 |
| labeled                | "Find Someone's List." Click GO<br>Hello. Already created a Wish                                                                                                | ro@iusa.org in ti<br>i List? Please <u>sign in</u> .                                                                                 |               | 10                 |
| labeled                | "Find Someone's List." Click GO<br>Hello. Already created a Wish                                                                                                | ro@iuso.org in ti<br>I List? Please <u>sign in</u> .                                                                                 |               |                    |
| labeled                | "Find Someone's List." Click GO<br>Hello. Already created a Wish<br>Remember stuff you want to buy later                                                        | List? Please <u>sign in</u> .                                                                                                    |               |                    |
| labeled                | "Find Someone's List." Click GO<br>Hello. Already created a Wish<br>Remember stuff you want to buy later                                                        | List? Please <u>sign in</u> .                                                                                                    |               |                    |
| labeled                | "Find Someone's List." Click GO<br>Hello. Already created a Wish<br>Remember stuff you want to buy later<br>Get better gifts                                    | List? Please <u>sign in</u> .<br>Create your Wish List                                                                               |               |                    |
| labeled                | "Find Someone's List." Click GO<br>Hello. Already created a Wish<br>Remember stuff you want to buy later<br>Get better gifts                                    | List? Please <u>sign in</u> .<br>Create your Wish List<br>Already have a list? Sign                                                  |               |                    |
| labeled                | "Find Someone's List." Click GO<br>Hello. Already created a Wish<br>Remember stuff you want to buy later<br>Get better gifts<br>Include items from any website. | List? Please <u>sign in</u> .<br>Create your Wish List<br>Already have a list? Sign<br>Find someone's list                           |               |                    |
| labeled                | "Find Someone's List." Click GO<br>Hello. Already created a Wish<br>Remember stuff you want to buy later<br>Get better gifts<br>Include items from any website. | Create your Wish List Create your Wish List Find someone's List                                                                      |               |                    |
| labeled                | "Find Someone's List." Click GO<br>Hello. Already created a Wish<br>Remember stuff you want to buy later<br>Get better gifts<br>Include items from any website. | List? Please <u>sign in</u> .<br>Create your Wish List<br>Already have a list? Sign<br>Find someone's list<br>Enter a name or e-mail |               |                    |
| labeled                | "Find Someone's List." Click GO<br>Hello. Already created a Wish<br>Remember stuff you want to buy later<br>Get better gifts<br>Include items from any website. | List? Please <u>sign in</u> .<br>Create your Wish List<br>Already have a list? Sign<br>Find someone's list<br>Enter a name or e-mail |               |                    |

4. Now you should see the Woodbury Elementary's Library Wish List.

| Want the entire list? | Sort by Date Added ÷                                                                                          | Filter ¢ | List Actions 🗧 Share 🖂 📑 |
|-----------------------|----------------------------------------------------------------------------------------------------|----------|--------------------------|
| LOOK INSIDE!          | Yeh-Shen                                                                                                    |          | Added July 15, 2014      |
| VehShen_              | by Ai-Ling Louie (Hardcover)<br>★★★★★ ▼   (20)                                                                |          | Add to Cart              |
| ner kinger<br>Beger   | \$13.75 <i>Prime</i><br>Only 5 left in stock-order soon. Offered by Amazon.com.<br>101 Used & New from \$0.01 |          | Delete item              |
| 100 C                 | Add comments, quantity & priority                                                                             |          |                          |

5. Use the scroll bar to look down through the list. Click on the **title of the book** to find more information about it. When you find the book you want, add it to your cart.

*Note: Please order the format that is listed (hardcover or library binding). If possible, we always try to choose hard cover or library bindings so the book will last for a long time.* 

|                                                                                                    | Mistakes That Worked (Turtleback School &                                                                                                    | Share 🖂 🛃 🎔 👰                                                                                                    |
|----------------------------------------------------------------------------------------------------|----------------------------------------------------------------------------------------------------|----------------------------------------------------------------------------------------------------|
| Look inside V                                                                                                    | Library Binding Edition) School & Library Binding – June 1,<br>1994<br>by Charlotte Foltz Jones * (Author), John O'brien (Illustrator)<br>**** | Buy New         \$20.97           Qty:         1         ÷         List Price: \$23.30           Save:         \$2.33 (10%)         FREE Shipping on orders over           \$35         \$35 |
| MAT WORKED<br>That another and the They care the<br>Charles another and the They care the<br>Charles another and the They care the | See all Commons of Additions      School & Library Binding     \$20.97      Paperback     \$8.63      100 lipst for 50.04                      | Only 5 left in stock (more on<br>the way).<br>Ships from and sold by Amazon.com.<br>Gift-wrap available.                                                                                     |
| Rustroted by John O'Brien                                                                                                    | 1 New from szo.sr 55 New from \$5.99<br>3 Collectible from \$6.99                                                                              | Yes, I want FREE Tw Shipping with Amazur Prime                                                                                                    |
|                                                                                                    | FOR USE IN SCHOOLS AND LIBRARIES ONLY. Presents the stories behind 40                                                                          | Add to Cart                                                                                                    |
| See this image                                                                                                    | things that were invented or named by accident, including aspirin, X-rays, frisbees,<br>silly putty, and Velcro.                               | Sign in to turn on 1-click ordering Want it tomorrow, July 17? Order                                                                                                    |

6. Click on **"Proceed to Checkout."** Then, sign in. If you don't have an account, you will need to create one.

| What is your e-mai    | address?     |               |          |  |
|-----------------------|--------------|---------------|----------|--|
| My e-mail addre       | ss is:       |               |          |  |
| Do you have an Am     | azon.com p   | assword?      |          |  |
| 🔵 No, I am a ne       | w custome    |               |          |  |
| 💿 Yes, I have a       | password:    |               |          |  |
|                       |              | Forgot your p | assword? |  |
| Sign in using our sec | ure server 💽 | )             |          |  |
|                       |              |               |          |  |
|                       |              |               |          |  |

7. Enter a **new shipping address** and ship the book to Woodbury Elementary School at this address.

WOODBURY ELEMENTARY SCHOOL 125 GREAT LAWN IRVINE, CA 92620-3832 United States Phone: 949-936-5750

Ship to this address

8. Click on This order contains a gift.

| Subtotal (1 item): \$20.97           |  |
|--------------------------------------|--|
| Proceed to checkout                  |  |
| or                                   |  |
| Sign in to turn on 1-Click ordering. |  |
|                                      |  |

 Include your child's full name and teacher in the free Personalized
 Message box so we know whose name will go in the book once it reaches the library.

Include a free personalized gift message We will print your gift message on the packing slip.

Happy birthday to Johnny Smith in Mrs. Jone's class.

Remaining: 188 characters, 7 lines

10. Choose your **shipping Option**.

| Choose your Prime delivery option:              |
|-------------------------------------------------|
| FREE Standard Shippingget it Monday, July 21    |
| FREE Two-Day Shippingget it Friday, July 18     |
| \$3.99 One-Day Shippingget it tomorrow, July 17 |
|                                                 |

11. Pay for your item and check the order. When it arrives at school, we will process it and invite your child to be the first student to checkout the book.

Thank you for your generosity and including us in your child's birthday celebration.